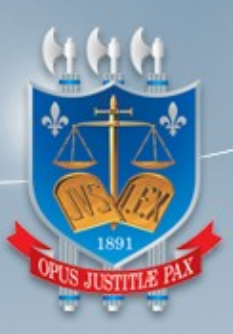

TRIBUNAL DE JUSTIÇA DA PARAÍBA DIRETORIA DE TECNOLOGIA DA INFORMAÇÃO Gerência de Processo Judicial Eletrônico

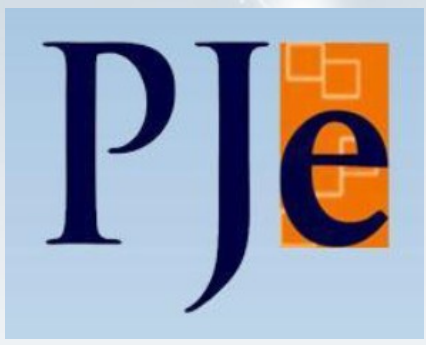

## Manual do Usuário

### **Representante de Unidade Prisional**

Versão 1.0

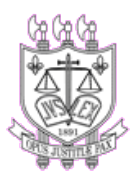

TRIBUNAL DE JUSTIÇA DA PARAÍBA **DIRETORIA DE TECNOLOGIA DA INFORMAÇÃO** GERÊNCIA DE PROCESSO JUDICIAL ELETRÔNICO

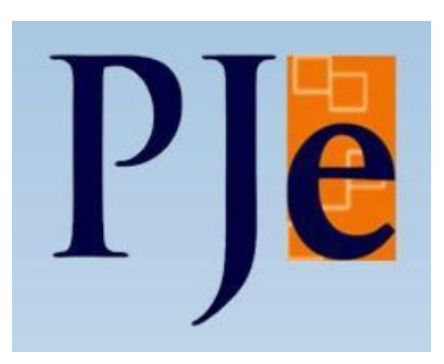

# Manual do Usuário

## **Representante de Unidade Prisional**

GEPJE Gerência de Processo Judicial Eletrônico gepje@tjpb.jus.br

### Conteúdo

- 1 Configuração do ambiente
- 2 Como acessar o sistema
- 3 Cadastramento no sistema
- 4 Acesso ao sistema

#### 5 Painel do procurador

- 5.1 Página principal
- 5.2 Expedientes
  - 5.2.1 Visão geral da aba expedientes
  - 5.2.2 Agrupadores
  - 5.2.3 Tomar ciência e responder expedientes
- 5.3 Acervo
- 5.3.1 Visão geral do acervo
- 5.4 Minhas petições
- 5.5 Criando caixas no painel

#### 6 Pesquisa de autos digitais

- 6.1 Visão geral dos autos digitais
- 7 Como peticionar e anexar documentos no processo
- 8 Como peticionar no processo sigiloso
- 9 Como acompanhar pauta de audiência
- 10 Assinar documentos pendentes
- 11 Como incluir no push

#### 12 Como cadastrar procurador

- 15.1.Realizando o cadastro de procurador
- 15.2.Cadastrando assistente de procuradoria

#### 1. Configuração do ambiente

Para acessar o sistema PJe é necessário configurar o ambiente de seu computador instalando alguns hardwares e softwares, conforme roteiro disponibilizado no endereço eletrônico: <u>http://www.pje.jus.br/wiki/index.php/Configura%C3%A7%C3%A30\_do\_Ambiente</u>

#### 2. Como acessar o sistema

Acesse o sistema Pje através do Portal do Tribunal de Justiça da Paraíba, pelo endereço eletrônico <u>https://www.tjpb.jus.br/pje</u>. As orientações sobre as formas de acesso ao PJe, estão disponibilizadas na respectiva página de acesso.

#### 3. Cadastramento no sistema

As unidades prisionais (penitenciárias, presídios e cadeias públicas) serão cadastradas no PJe como entes (entidades), e cada delas um terá um órgão de representação (procuradoria) constituído de um ou mais representantes, cadastrados no sistema no perfil de usuário 'procurador'.

Esse usuário terá a possibilidade de receber e responder expedientes eletrônicos, e de proceder a juntada de documentos (laudos periciais, certidões, pareceres, etc) relativos a processos criminais em trâmite no Poder Judiciário da Paraíba.

Havendo órgão de representação já cadastrado para a unidade prisional com pelo menos um representante com atuação de "gestor", significa que o cadastro de outros representantes será realizado pelo gestor responsável do órgão perante o PJe.

#### 4. Acesso ao sistema

Um representante cadastrado poderá acessar o PJe através da página inicial do Portal do Tribunal de Justiça da Paraíba, clicando com o mouse no ícone abaixo destacado.

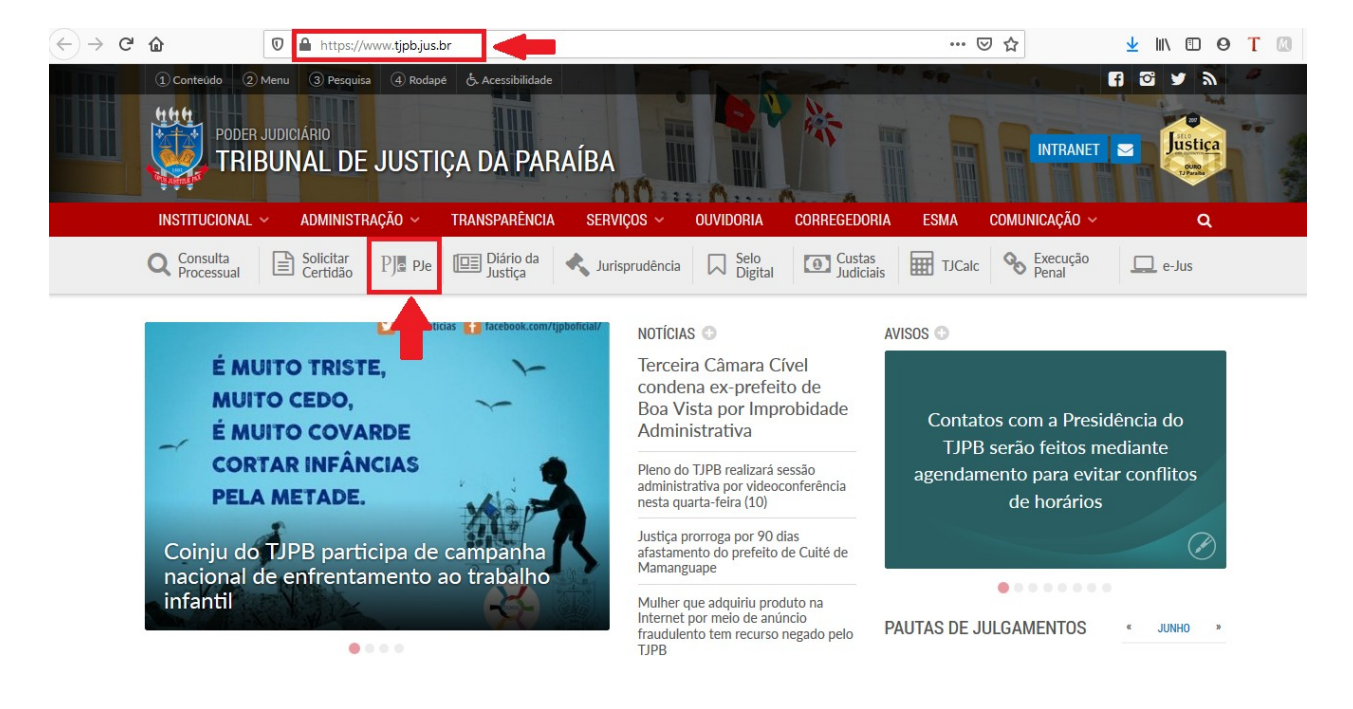

Na página a seguir, o representante deverá selecionar o sistema que deseja acessar.

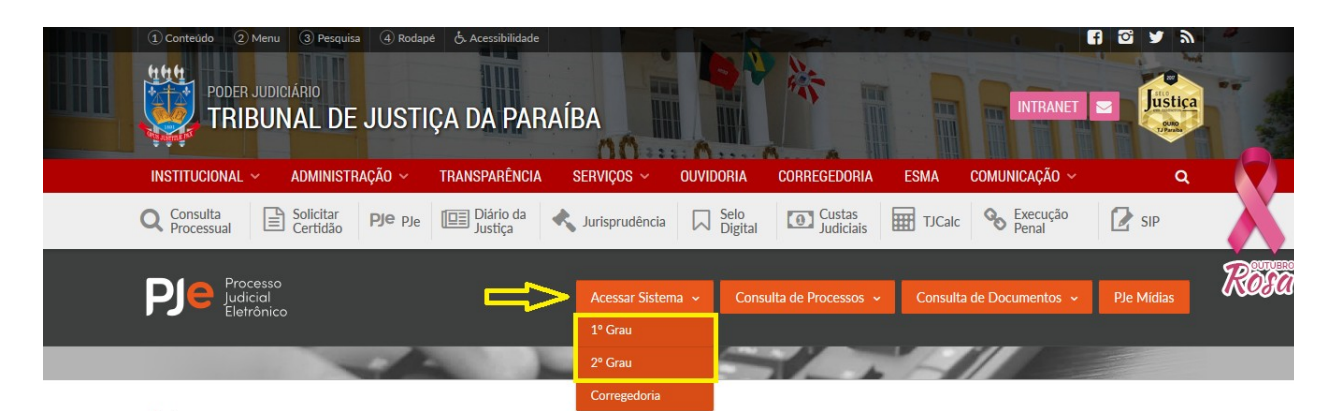

Já na tela identificação de usuário do Pje, o representante deverá inicialmente inserir seu dispositivo criptográfico (token) na porta USB do computador e, em seguida, clicar no botão "CERTIFICADO DIGITAL".

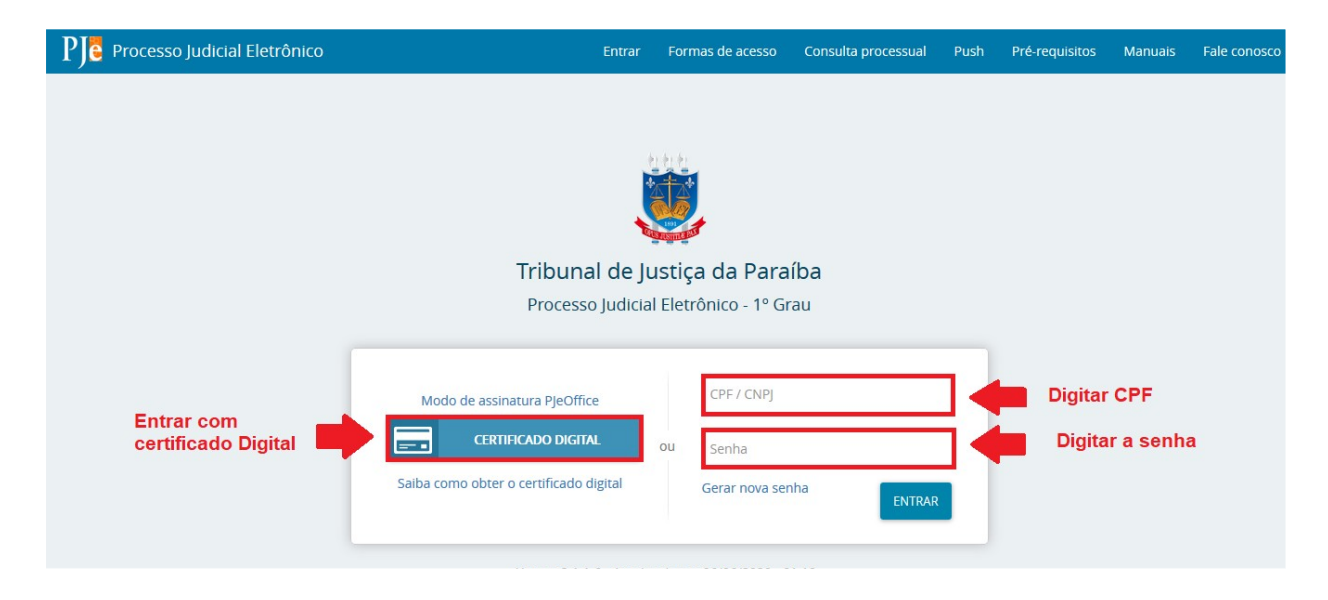

Será mostrado ao usuário uma janela do assinador do certificado digital, onde o representante informará o PIN de acesso (senha do token). Clicando no botão 'OK' do assinador, o sistema encaminhará o usuário para o painel do representante.

Caso o tribunal disponibilize o acesso sem o certificado digital, ver restrições no manual de utilização do Pje sem certificado digital disponibilizado no endereço eletrônico http://www.cnj.jus.br/wikipje/images/2/27/Manual\_de\_utilização\_do\_PJe\_sem\_certificado\_digital.pdf.

Ao usuário que acessar o PJe através de login e senha, sem certificado digital, serão aplicadas as seguintes restrições:

- Não poderão ser visualizados documentos, expedientes, processos ou partes classificadas como sigilosos, mesmo que a lista de visibilidade destes itens indiquem o usuário como visualizador habilitado a eles.
- Não será possível assinar petições e documentos incluídos no sistema, com isso, não será possível responder expedientes. No entanto, será disponibilizado o botão para assinatura e, caso o usuário tenha certificado digital, poderá assinar os documentos a serem incluídos.
- O usuário não poderá tomar ciência de expedientes encaminhados eletronicamente.

#### 5. PAINEL DO PROCURADOR

#### 5.1 PÁGINA PRINCIPAL

Ao entrar no PJe, o sistema direcionará o usuário para seu painel. Em havendo avisos cadastrados no sistema, o sistema exibirá inicialmente o "Quadro de avisos".

| squisar                                                                                                    |  |
|----------------------------------------------------------------------------------------------------|--|
| ensagens                                                                                                    |  |
| Indisponibilidade do sistema PJE                                                                                                    |  |
| Incluida par ALEXSANDRA DA SILVA SANTOS em09/06/2016 10:50<br>Publicado em 08/06/2016                                                                      |  |
| Senhores usuários,                                                                                                    |  |
| Comunicamos que no próximo sábado (23/6) haverá indisponibilidade do sistema PJE, das 08h00 às 12h00, para manutenção na infraestrutura de banco de dados. |  |
| lodos os demais sistemas e serviços operarão normalmente.                                                                                                  |  |
| Em caso de dúvidas, favor entrar em contato com a nossa Central de Atendimento - ramal: 5454                                                               |  |
|                                                                                                    |  |
|                                                                                                    |  |
|                                                                                                    |  |
|                                                                                                    |  |
|                                                                                                    |  |

No PJe, o painel do usuário é subdividido em cinco áreas.

| $\equiv P J$ Painel do usuário                                              | <b>2</b> M |               | 0                                   | ALBERTO MARCUS RISUCCI DE FRANCA COSTA                                            | 8 |
|-----------------------------------------------------------------------------|------------|---------------|-------------------------------------|-----------------------------------------------------------------------------------|---|
| EXPEDIENTES ACERVO MINHAS PETI                                              | ÇÕES       | 3 Abas        | Usuário                             | Procuradoria - Delegacia de<br>Comarca de Alagoinha /<br>Representante processual |   |
| Pesquise por número de processo                                             | ଦ୍ ଟ୍ର     | 4 Pesquisa    |                                     |                                                                                   |   |
| Pendentes de ciência ou de<br>resposta                                      | 0          | X             |                                     |                                                                                   |   |
| Apenas pendentes de ciência                                                 | 0          |               |                                     |                                                                                   |   |
| Ciência dada pelo destinatário direto<br>ou indireto - pendente de resposta | 0          |               | Não foram encontrados registros cor | n a pesquisa atual                                                                |   |
| Ciência dada pelo Judiciário -<br>pendente de resposta                      | 0          | 5 Agrupadores |                                     |                                                                                   |   |
| Cujo prazo findou nos últimos 10<br>dias - sem resposta                     | 0          |               |                                     |                                                                                   |   |
| Sem prazo                                                                   | 0          |               |                                     |                                                                                   |   |
| Respondidos nos últimos 10 dias                                             | 0          |               |                                     |                                                                                   |   |

**Usuário (1)**: área de identificação do usuário, na qual se pode, também, identificar a localização e o perfil que ele está utilizando no momento; também é possível trocar o perfil se o usuário tiver mais de um; podendo ainda verificar se o usuário está logado com certificado digital ou através de login e senha.

Menus (2): área em que são disponibilizadas as funcionalidades do sistema.

**Abas (3):** contem os expedientes, acervo geral e petições do representante, permitindo a visualização rápida de processos e expedientes pendentes do usuário.

Pesquisa (4): pesquisar expedientes pelo número do processo.

**Agrupadores (5):** os atos de comunicação (citações, intimações e notificações), denominados no PJe de "expedientes", podem ser feitos por diversos meios, tais como correspondência postal, publicação em diário eletrônico e intimação eletrônica na forma da Lei n.º 11.419/2006. Em qualquer caso, tendo sido expedido um ato de comunicação destinado ao procurador ou a unidade prisional por ele representada, o sistema exibirá esses expedientes na aba "Agrupadores" do painel.

#### 5.2 EXPEDIENTES

Em seu painel de usuário, o representante da unidade prisional terá acesso a todos os expedientes destinados a respectiva unidade, onde poderá visualizar, tomar ciência, responder e ver detalhes dos processos relacionados aos mesmos.

#### 5.2.1 AGRUPADORES

Dentro do painel de cada usuário, existem os agrupadores, que agregam processos na mesma situação de forma a facilitar a solução de pendências.

**Pendentes de ciência ou de resposta:** expedientes em que ainda não há registro de ciência pelo destinatário ou por seu representante, independentemente do meio de intimação utilizado. Quando se tratar de citação ou intimação eletrônica na forma da Lei n.º 11.419/2006, é incluída a informação do prazo máximo para ciência pelo destinatário, sendo que, após o decurso, ocorrerá a ciênca ficta. O ícone "lupa vermelha" permite que o destinatário ou seu procurador tome ciência do ato. O ícone de resposta levará à ciência e a uma página em que a resposta pode ser elaborada, permanecendo aqui até ser inserida a resposta ou finalizar o prazo.

**Apenas pendente de ciência:** expedientes em que ainda não houve o registro de ciência pelo destinatário ou por seu representante, apresentando a informação do prazo máximo de ciência.

**Ciência dada pelo destinatário direto ou indireto e pendente de resposta:** expedientes em que houve ciência pelo destinatário ou por seu representante, independentemente do meio de intimação utilizado, e cujo prazo ainda está em curso. Caso o ato não tenha prazo para resposta, será exibido no agrupador "Sem prazo". O prazo limite provável é exibido no canto inferior direito, assim como a informação do responsável pela ciência.

**Ciência dada pelo Judiciário pendente de resposta:** expedientes em que houve ciência ficta pelo decurso do prazo de 10 (dez) dias, na forma da Lei n.º 11.419/2006, nos casos de intimação eletrônica, e cujo prazo ainda está em curso.

Cujo prazo findou nos últimos 10 dias sem resposta: expedientes cujo prazo expirou sem resposta nos últimos 10 dias.

**Sem prazo:** expedientes em que houve ciência pelo destinatário ou por seu representante ou ciência ficta, independentemente do meio de intimação utilizado, e que não têm prazo para resposta.

**Respondidos nos últimos 10 dias:** expedientes que foram respondidos pelo destinatário ou por seu representante nos últimos 10 dias.

#### 5.2.2 VISÃO GERAL DA ABA EXPEDIENTES

| $\equiv P$ P Painel do Procurador                                           |     |              |                                                             |                           | Marlena Mo | whinney 🤮 |
|-----------------------------------------------------------------------------|-----|--------------|-------------------------------------------------------------|---------------------------|------------|-----------|
| EXPEDIENTES ACERVO MINHAS PETIÇÕES                                          |     |              |                                                             |                           | 7          | 6         |
| Pesquise por número de processo                                             | Q 8 | Bananeiras - | Fórum de Bananeiras > Caixa de entra                        | da                        | 0          | % 1≣ Q    |
| Pendentes de ciência ou de resposta                                         | 1 ^ | Expediente   | s <b>5</b>                                                  |                           |            | 9 🔱       |
| 👻 🏛 🛛 Bananeiras - Fórum de Bananeiras                                      | 2 1 | 8            | 4 China 14 - 41                                             |                           |            |           |
| L 🏦 Caixa de entrada                                                        | 1   |              | Expediente (5042576)                                        | halvor Harlem X giu Smeal |            |           |
| L 🛥 Teste 3                                                                 | 0   |              | Expedição eletrônica (23/07/2020 09:33)<br>Prazo: sem prazo | Nara Única de Bananeiras  |            |           |
| > Apenas pendentes de ciência                                               | 1   | 10           |                                                             |                           |            |           |
| Ciência dada pelo destinatário direto ou<br>indireto - pendente de resposta | 0   |              |                                                             |                           |            |           |
| Ciência dada pelo Judiciário - pendente<br>de resposta                      | 0   |              |                                                             |                           |            |           |
| Cujo prazo findou nos últimos 10 dias -<br>sem resposta                     | 0   |              |                                                             |                           |            |           |
| Sem prazo                                                                   | 0   |              |                                                             |                           |            |           |
| Respondidos nos últimos 10 dias                                             | 0   |              |                                                             |                           |            |           |

Abrir todas as caixas (1): opção que permite expandir a visibilidade de todas as caixas vinculadas a jurisdição, são uma forma de o usuário organizar os processos. As caixas estão vinculadas aos processos através das tarefas nas quais se encontram.

Jurisdição (2): opção que permite visualizar a jurisdição que o representante se encontra vinculado.

**Caixas (3)**: as caixas cadastradas pelo representante sempre serão apresentadas abaixo das jurisdições, permitindo que o usuário manipule a visualidade das caixas, períodos de inativação, filtros e pessoas associadas.

**Atualizar (4)**: a qualquer momento o representante poderá atualizar os dados do painel através da opção disponibilizada.

**Situação do expediente (5)**: opção permite que o representante visualize a lista de expedientes de acordo situação selecionada.

**Inverter Ordenação (6):** opção que permite inverter a ordem dos expedientes dos processos em relação as datas.

**Nova caixa (7):** opção que permite a criação de nova caixa, disponível para os perfis gestores da jurisdição, bastando clicar no botão (+) incluindo o nome da caixa e depois, se necessário, os filtros.

Autos digitais (8): opção que permite ao usuário visualizar os autos digitais do processo.

**Distribuir processos da jurisdição utilizando filtros das caixas (9):** opção que permite ao usuário distribuir os expediente/processos para caixas criadas.

**Histórico de movimentações nas caixas (10):** opção disponível para que o representante tenha o histórico de todas as movimentações realizadas no expediente dentro seu painel.

Pesquisar (11): opção que permite ao usuário pesquisar de expedientes por filtros específicos.

#### 5.2.3 TOMAR CIÊNCIA E RESPONDER SEUS EXPEDIENTES

Tomar ciência: opção que permite tomar ciência do expediente.

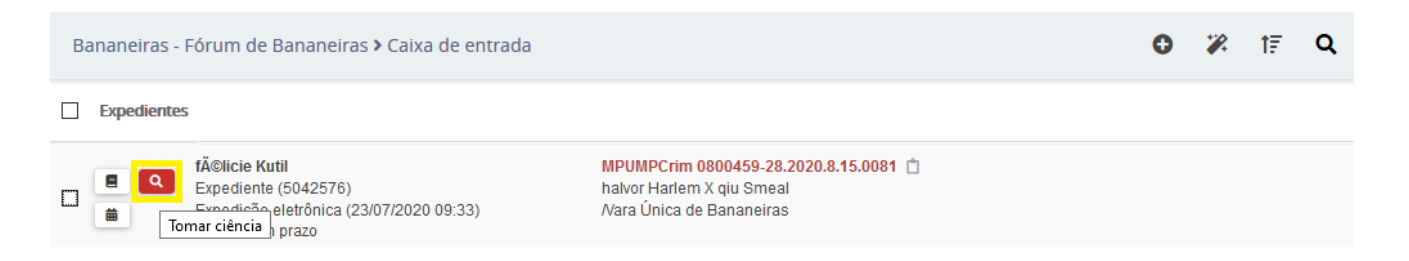

Após clicar no ícone da lupa, o sistema mostrará a janela de confirmação abaixo.

| Você está prestes a tomar ciência deste expediente, ao fazer isso o sistema começará a contar o prazo para a resposta. Deseja continuar? |
|----------------------------------------------------------------------------------------------------|
| OK Cancelar                                                                                                    |

Ao clicar no botão 'OK', o sistema abrirá o documento para visualização e, ao retornar ao painel, será apresentado o ícone, abaixo destacado, para o usuário inserir a resposta.

| Expedientes |                                                                                                    |                                                                                                |
|-------------|----------------------------------------------------------------------------------------------------|------------------------------------------------------------------------------------------------|
| Respond     | <mark>félicie Kutil</mark><br>Expediente (5042576)<br>Expedição eletrônica (23/07/2020 09:33)<br>Prazo: sem prazo<br>er_}ê tomou ciência em 08/10/2020 11:52 | MPUMPCrim 0800459-28.2020.8.15.0081 📋<br>halvor Harlem X qiu Smeal<br>Nara Única de Bananeiras |

Ao clicar no ícone de resposta, o sistema carregará a tela para que o representante selecione a parte que representa e o local para a inclusão do tipo e o conteúdo do documento, além de possibilitar que o usuário adicione documentos em anexo.

| РЈе 에       | VPUMPCrim 0800459-28.2020.8.15.00<br>vor harlem X qiu smeal <del>√</del>                                                                             | 81 - Ameaça                 |                          |                                          |                                    |
|-------------|----------------------------------------------------------------------------------------------------|-----------------------------|--------------------------|------------------------------------------|------------------------------------|
| Selecionar  |                                                                                                    |                             |                          |                                          |                                    |
|             | Expediente (5042578)<br>fŮlicie Kutil<br>Expedição eténônica (23/07/2020 09:33:14)<br>Você tomou ciência em 08/10/2020 11:52:40.<br>Prazo sem prazo. |                             | Exibir exp               | ediente                                  |                                    |
| _           |                                                                                                    |                             |                          |                                          |                                    |
| Tipo de doc | umento*                                                                                                    | Descrição                   | Número (opcional)        | Sigiloso                                 |                                    |
| Petição     |                                                                                                    | <ul> <li>Petição</li> </ul> |                          |                                          |                                    |
|             |                                                                                                    |                             |                          |                                          | Rashinko sako emitti (10000-12-11- |
| 🖶 B Z L     | als: = = = Tipo de font - 5 (18pt) -                                                                                                    | x, x' # 🗏 X 🖻 🖲 🛱 🏭         | EE = = = 5 2 8 % F "A    | a - 19 - 19 - 19 - 19 - 19 - 19 - 19 - 1 |                                    |
|             |                                                                                                    |                             |                          |                                          |                                    |
|             |                                                                                                    |                             | INCLUA AQUI O CONTEÚDO E | )A SUA PETIÇÃO                           |                                    |
|             |                                                                                                    |                             |                          |                                          |                                    |
|             |                                                                                                    |                             |                          |                                          |                                    |
| SALVAR      |                                                                                                    |                             |                          |                                          |                                    |
|             |                                                                                                    |                             |                          |                                          |                                    |
| ADICIONA    | R Arquivos suportados                                                                                                    |                             |                          |                                          |                                    |
|             |                                                                                                    |                             |                          |                                          |                                    |
|             |                                                                                                    |                             |                          |                                          | ASSINAR DOCUMENTO(S)               |
|             |                                                                                                    |                             |                          |                                          | 9                                  |

#### 5.3 ACERVO

O usuário no perfil de procurador tem acesso aos processos onde ele consta como representante de uma das partes ou como parte direta. Tem acesso também ao "Acervo geral", que disponibiliza todos os processos em que os entes por ele representado são parte. Em ambos os casos é possível fazer pesquisas acionando a barra "Pesquisar" que fica acima da lista de processos.

#### 5.3.1 VISÃO GERAL DA ABA ACERVO

| $\equiv P$ P Painel do Procurador   |                                                                                                    | Marlena Mcwhinney |
|-------------------------------------|----------------------------------------------------------------------------------------------------|-------------------|
| EXPEDIENTES ACERVO MINHAS PETIÇÕES  |                                                                                                    | 8 4               |
| Pesquise por número de processo 🔍 🖉 | Bananeiras - Fórum de Bananeiras > Caixa de entrada                                                                                | O ⅔ 1₹ Q          |
| Bananeiras - Fórum de 7             | Processos                                                                                                    | 9 7               |
| Caixa de entrada 6                  | ■       AuPrFI 0800506-02.2020.8.15.0081       tAuPrFI 0800506-02.2020.8.15.0081         ■       6       Distribuído em 24/07/2020 | ٥                 |
| L leste 1                           | Cirino Gribble e outros (1) X lisha Saefong e outros (2)<br>Juri 0000078-53.2020.8.15.0081 C<br>Juri 0000078-53.2020.8.15.0081 C   | 0                 |
|                                     | APOrd 0000065-54.2020.8.15.0081                                                                                                    | 0                 |
|                                     | AuPrFI 0800505-17.2020.8.15.0081                                                                                                   |                   |

Jurisdição (1): opção que permite visualizar a jurisdição que o usuário se encontra vinculado.

**Caixas (2):** as caixas cadastradas pelo usuário sempre serão apresentadas abaixo das jurisdições.

Atualizar (3): a qualquer momento o usuário poderá atualizar os dados do painel através da opção disponibilizada.

**Inverter ordenação (4):** opção que permite ao usuário inverter a ordem dos expedientes dos processos em relação as datas.

Autos digitais (5): opção que permite ao usuário visualizar os autos digitais do processo.

**Histórico de movimentações nas caixas (6)**: opção disponível para que o usuário tenha o histórico de todas as movimentações realizadas no processo dentro seu painel.

Pesquisar (7): opção que permite ao usuário pesquisar processos por filtros específicos.

**Nova caixa (8):** opção que permite a criação de nova caixa, disponível para os perfis gestores da jurisdição, bastando clicar no botão (+) incluindo o nome da caixa e depois, se necessário, os filtros.

**Distribuir processos da jurisdição utilizando filtros das caixas (9):** opção que permite ao usuário distribuir os expediente/processos para caixas criadas.

#### 5.4 MINHAS PETIÇÕES

Nesta aba, o representante terá acesso geral a todas as petições juntadas por ele, bem como pelo seu próprio órgão de representação.

| $\equiv P$ Painel do Procurador    |               |                           |           |                          | Marlena Mcwhinney        |
|------------------------------------|---------------|---------------------------|-----------|--------------------------|--------------------------|
| EXPEDIENTES ACERVO MINHAS PETIÇÕES |               |                           |           | Verifica                 | ar assinatura digital    |
| Número do processo                 | Identificador | Processo                  | Documento | Tipo de Documento        | Ações 🗸                  |
| 8 15                               | 32741700      | 0000339-52.2019.8.15.0081 | Petição   | Petição <b>visualiza</b> |                          |
| PESQUISAR LIMPAR                   | 32741699      | 0800459-28.2020.8.15.0081 | Petição   | Petição                  | G' 🖴                     |
|                                    |               |                           |           |                          | 2 resultados encontrados |

#### 5.5 CRIANDO CAIXAS NO PAINEL

Para fins de organização do ambiente de trabalho, o sistema permite aos representantes a criação de caixas na aba expedientes e na aba acervo, nomeando-as de acordo com o seu interesse. A criação das caixas está disponível para perfis gestores da jurisdição, bastando clicar no icone (+) digite o nome da caixa e clique no botão "criar caixa", como pode ser visto na figura a seguir:

| A | Alagoinha - F | órum de Alagoinha > Caixa de entrada                                                                                                    |                                                                                                    | †₹ | ۹ |
|---|---------------|----------------------------------------------------------------------------------------------------|----------------------------------------------------------------------------------------------------|----|---|
|   | Expediente    | s                                                                                                    |                                                                                                    |    |   |
|   | <b>a</b>      | DELEGACIA DE COMARCA DE ALAGOA<br>GRANDE<br>Mandado (3645822)<br>Expedição eletrônica (13/10/2020 11:52)<br>Prazo:5 minutos<br>Data limite prevista para ciência: 23/10/2020<br>23:59 | CriAmb 0800118-40.2020.8.15.0521 📋<br>Deneb Aurigae X ANTONIO DE ARAUJO LEITE<br>/Vara Única de Alagoinha |    |   |

Nomeie a nova caixa e clique em "Criar caixa", a nova caixa será criada.

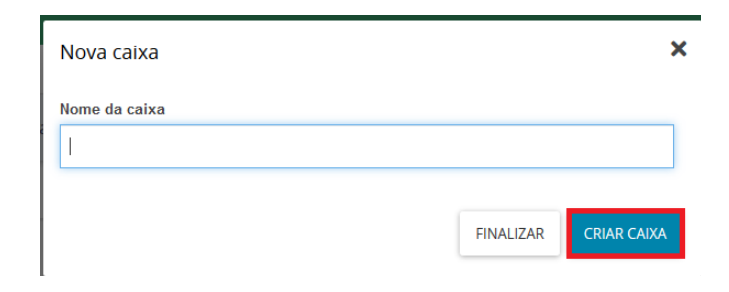

Para configurar a caixa clique no nome da caixa e em seguida no ícone de configuração abaixo indicado.

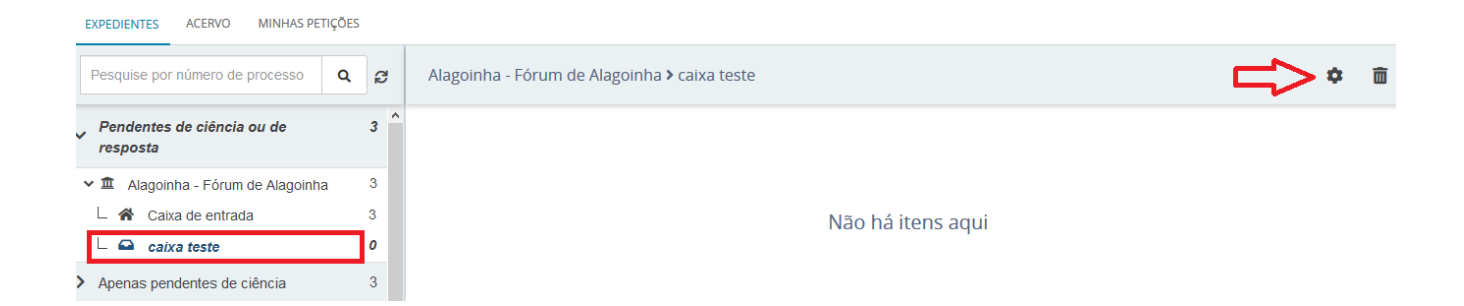

É apresentando uma nova aba com os dados liberados para a edição.

PRINCIPAL: permite ao usuário a edição do nome principal e a descrição da caixa;

|   | Configura   | ção da caixa           |                  | ×                  |
|---|-------------|------------------------|------------------|--------------------|
| n | PRINCIPAL   | PERÍODOS DE INATIVAÇÃO | FILTROS DA CAIXA | PESSOAS ASSOCIADAS |
| ľ | Nome da ca  | ixa *                  |                  |                    |
|   | caixa test  | e                      |                  |                    |
|   | Descrição u |                        |                  |                    |
| L |             |                        |                  |                    |
| L |             |                        |                  | SALVAR             |

**PERÍODOS DE INATIVAÇÃO:** permite que o usuário possa informar períodos de inativação para aba. Dentro do período de inativação não será possível distribuir processos ou expedientes para dentro da caixa.

| Configuraçã                   | io da caixa            |                       |                |            | × |
|-------------------------------|------------------------|-----------------------|----------------|------------|---|
| PRINCIPAL                     | PERÍODOS DE INATIVAÇÃO | FILTROS DA CAIXA PESS | OAS ASSOCIADAS |            |   |
| Data de inativa<br>Entre Data | ação                   |                       | 1              | Data Final |   |
|                               |                        |                       |                |            | 0 |

**FILTROS DA CAIXA:** permite que o usuário possa configurar previamente as caixas com filtros específicos. Após realizada a configuração, processos distribuídos para a jurisdição serão redirecionados para suas respectivas caixas.

| ome da parte                            | CPF ou CNPJ                     |   | Data de nascimento da parte              |
|-----------------------------------------|---------------------------------|---|------------------------------------------|
|                                         |                                 |   | Entre                                    |
| AB (000000 A UF)                        | Processo                        |   | Data de criação do expediente            |
| UF 🗸                                    |                                 |   | Entre 🚍 e                                |
| rgão julgador                           | Prioridade                      |   | Intervalos de sequenciais de processos   |
| Selecione                               | <ul> <li>✓ Selecione</li> </ul> |   | ~                                        |
| Classes                                 |                                 |   | Assuntos                                 |
| Pesquise pelo código ou nome da classe: |                                 | ^ | Pesquise pelo código ou nome do assunto: |
|                                         |                                 |   |                                          |
|                                         |                                 | ~ |                                          |

**PESSOAS ASSOCIADAS:** permite que o usuário possa vincular pessoas para ter visibilidade a caixa criada.

| onfiguração da caixa                              |                     |                      | > |
|---------------------------------------------------|---------------------|----------------------|---|
| PRINCIPAL PERÍODOS DE INATIVAÇÃO FILTROS DA CAIXA | PESSOAS ASSOCIADAS  |                      |   |
| Pesquise pelo CPF ou nome do procurador           | Pesquise pelo CPF o | u nome do assistente |   |
| Nome                                              | CPF                 | E-mail               |   |

Caso o usuário queira excluir a caixa, bastar clicar no icone 🖻

#### 6. **PESQUISA DE AUTOS DIGITAIS**

Para pesquisar autos digitais no PJE clique no icone menu **Processo > Pesquisar > Processo**, ou no acesso rápido pesquisar.

e depois selecione as opções digite umas das palavras, ex:

**Pesquisar os autos** - após acessar o sistema, o usuário poderá pesquisar qualquer processo, desde que os autos não sejam sigilosos. Também poderá pesquisar o processo por qualquer uma das informações que o usuário possua: nome da parte, nome do representante, CPF ou CNPJ, número do processo, processo referência, classe, assunto, OAB do advogado, jurisdição órgão julgador, data de autuação, valor da causa ou movimentação processual.

| × PJ Consulta proce    | ssos |
|------------------------|------|
| <b>Q</b> Acesso rápido |      |
| 🖵 Painel               | >    |
| 🖻 Processo             |      |
| 🕜 Atividades           | >    |
| 💼 Audiências e sessões | >    |
| 🗘 Configuração         | >    |

| × PJē                    |   |
|--------------------------|---|
| <b>Q</b> Acesso rápido   |   |
| PROCESSO                 | 4 |
| Novo processo            |   |
| Novo processo incidental |   |
| Não protocolado          |   |
| Pesquisar                | > |
| Outras ações             | > |

| × PJe                  |  |
|------------------------|--|
| <b>Q</b> Acesso rápido |  |
| 🖻 PESQUISAR            |  |
| Processo               |  |

O usuário poderá preencher mais de uma informação para realizar a sua pesquisa: ex. escolher nome e CPF da parte. Depois que incluir as informações que deseja realizar a pesquisa, clique em "Pesquisar".

| ≡ PJē Consulta processos |          |                 |                |            |                 | AI         | BERTO MARC   | US RISUCCI DE F | RANCA COSTA             |
|--------------------------|----------|-----------------|----------------|------------|-----------------|------------|--------------|-----------------|-------------------------|
| Nome da Parte            | Processo | Características | Órgão julgador | Autuado em | Classe judicial | Polo ativo | Polo passivo | Nó(s) atual(is) | Última moviment.        |
| Nome do Representante    | **** **  | »» »»»          |                |            |                 |            |              |                 | resultados encontrados. |
| CPF © CNPJ C             |          |                 |                |            |                 |            |              |                 |                         |
| Número do processo 8 15  |          |                 |                |            |                 |            |              |                 |                         |
| Jurisdição<br>Selecione  |          |                 |                |            |                 |            |              |                 |                         |
| Órgão Julgador           |          |                 |                |            |                 |            |              |                 |                         |
| Selecione                |          |                 |                |            |                 |            |              |                 |                         |
| De Até                   |          |                 |                |            |                 |            |              |                 |                         |
| ∰<br>¥alor da Causa      |          |                 |                |            |                 |            |              |                 |                         |
| De Até                   |          |                 |                |            |                 |            |              |                 |                         |
| Q                        |          |                 |                |            |                 |            |              |                 |                         |
| PESQUISAR LIMPAR         |          |                 |                |            |                 |            |              |                 |                         |

O sistema carregará os processos que possuem os dados que o usuário incluiu na sua pesquisa. No exemplo abaixo, a pesquisa foi feita pelo número do processo, que retornou os dados resumidos nas abas: processo, características do processo, órgão julgador, autuação, classe judicial, polo ativo, polo passivo, nó atual e última movimentação.

| $\equiv P J \overline{c}$ Consulta processos                                      |                             |                 |                            |            |                      | ALBERTO                        | MARCUS RIS          | UCCI DE FRAN    | CA COSTA                           |
|-----------------------------------------------------------------------------------|-----------------------------|-----------------|----------------------------|------------|----------------------|--------------------------------|---------------------|-----------------|------------------------------------|
| Nome da Parte                                                                     | Processo                    | Características | Órgão julgador             | Autuado em | Classe judicial      | Polo ativo                     | Polo passivo        | Nó(s) atual(is) | Última moviment                    |
| Nome do Representante                                                             | 0800082-95.2020.8.15.0521   |                 | Vara Única de<br>Alagoinha | 02/06/2020 | CRIMES<br>AMBIENTAIS | GLEDE<br>BERNACCI<br>GOLLUSCIO | Arae<br>∀enaticorum | VISUALIZAR      | Expedição de Outros<br>documentos. |
|                                                                                   | ···· ·· ·· ··· ··· ··· ···· |                 |                            |            |                      |                                |                     | 1 r             | esultados encontrados              |
| CPF © CNPJ C                                                                      |                             |                 |                            |            |                      |                                |                     |                 |                                    |
| Número do processo           0800082         95         2020         8         15 |                             |                 |                            |            |                      |                                |                     |                 |                                    |

Na tela acima, ao clicar no número do processo, o sistema abrirá uma nova tela com os autos digitais do processo pesquisado.

Na tela dos autos digitais, no lado esquerdo são listados os movimentos e documentos processuais; no centro, o sistema carrega o último documento incluído no processo.

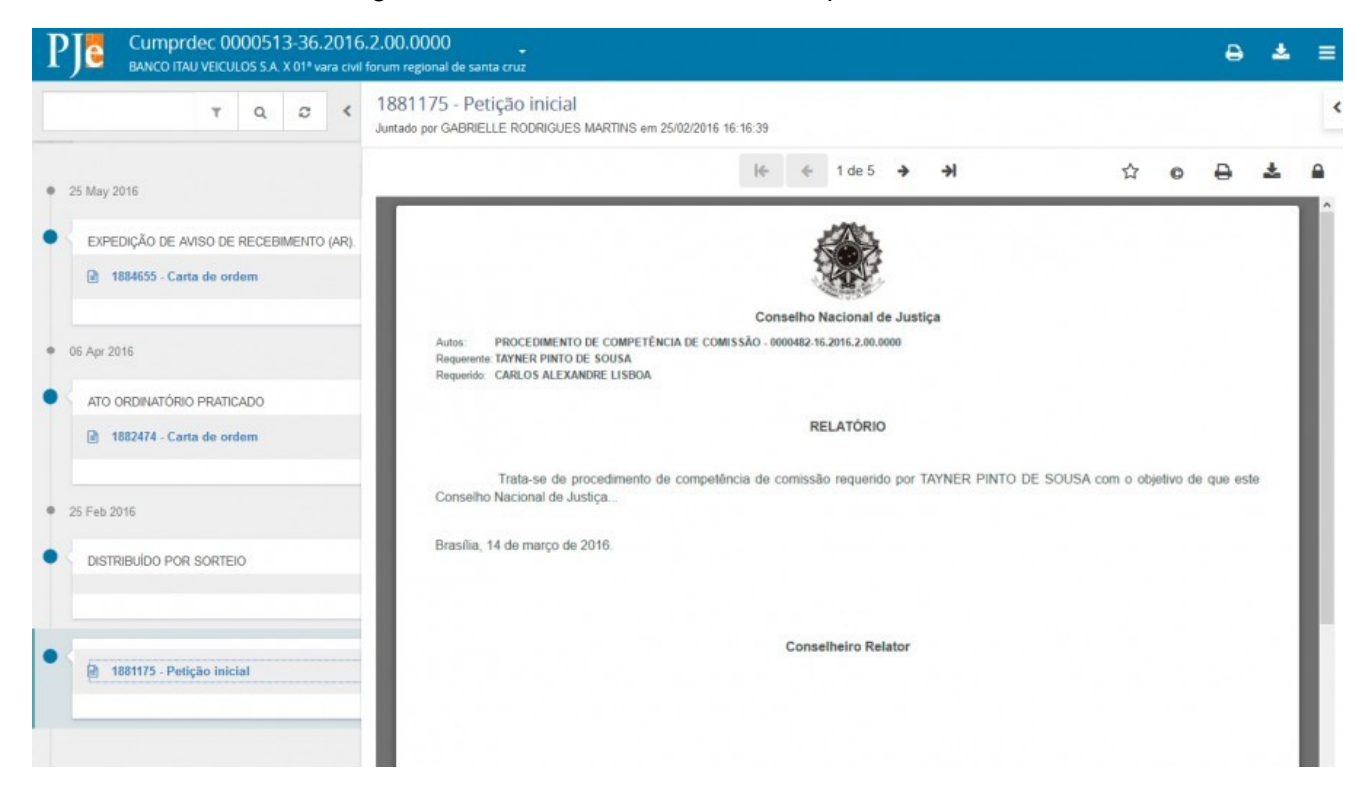

#### 6.1 VISÃO GERAL DOS AUTOS DIGITAIS

(1) ao clicar na 'seta', destacada abaixo, surgirá um janela, tipo cortina, com dados de capa/cabeçalho do processo: classe judicial, assuntos, data de autuação, data da última distribuição, Valor da causa, Segredo de justiça, Prioridade, Órgão colegiado, Órgão julgador, Relator, Polo ativo, Polo passivo e Outros interessados. Ao clicar na 'seta', um janela, tipo cortina, surgirá com dados do processo.

| Classe judicial     | ACOMPANHAMENTO DE<br>CUMPRIMENTO DE DECISÃO                                     | Polo ativo                                                             | Polo passivo                                           |
|---------------------|---------------------------------------------------------------------------------|------------------------------------------------------------------------|--------------------------------------------------------|
|                     | (11887)                                                                         | BANCO ITAU VEICULOS S.A. (REQUERENTE)                                  | 01ª vara civil forum regional de santa cruz (REQUERIDO |
| Assunto             | Acompanhamento de<br>Cumprimento de Decisão<br>(20000241)                       | L 🔺 ALEXSANDRA DA SILVA SANTOS (ADVOGADO)                              | Ministério Público do Estado do Paraná                 |
| Autuação            | 25 fev 2016                                                                     |                                                                        |                                                        |
| İltima distribuição | 25 fev 2016                                                                     |                                                                        |                                                        |
| Valor da causa      | \$0.00                                                                          |                                                                        |                                                        |
| egredo de justiça?  | NÃO                                                                             |                                                                        |                                                        |
| Justiça gratuita?   | NÃO                                                                             |                                                                        |                                                        |
| Prioridade?         | NÃO                                                                             |                                                                        |                                                        |
| Órgão colegiado     | Plenário                                                                        |                                                                        |                                                        |
| A                   | C I D I MOD                                                                     | *                                                                      |                                                        |
| PJC Cu              | mprdec 0000513-36.2016.<br>co ITAU VEICULOS S.A. X 01* varia civi f<br>ア ロ, ロ く | 2.00.0000<br>forum regional de santa cruz<br>1881175 - Petição inicial |                                                        |
|                     |                                                                                 |                                                                        |                                                        |
| • 25 May 2016       |                                                                                 |                                                                        |                                                        |

(2) ordenar os documentos/movimentos apresentados e filtrar somente os documentos ou

somente movimentos.

- (3) pesquisar dentro da listagem de documentos/movimentos.
- (4) atualizar a relação de documentos/movimentos.

(5) campo expansível/comprimível em que o usuário terá possibilidade de ocultar a cronologia de documentos juntados.

| 1881175 - Petição inicial |   |   |        |   |        |   |   |     |   | < | € | - |
|---------------------------|---|---|--------|---|--------|---|---|-----|---|---|---|---|
|                           |   |   | *      | ÷ | 1 de 5 | + | * | 112 | 0 | Ð | ۸ |   |
|                           | K | * | 1 de 5 | ÷ | ≯      |   | 1 | 8   | * | - | ] | l |

- (6) navegar entre os documentos juntados.
- (7) adicionar documentos aos favoritos.
- (8) visualizar certidão do documento.
- (9) imprimir documento atual juntado ao processo.
- (10) possibilita o download do documento atual juntado ao processo.
- (11) visualizar dados da assinatura do documento.

(12) campo expansível/comprimível em que o usuário terá acesso a visualização dos favoritos, e a opção para o download de todos os documentos definido como favoritos.

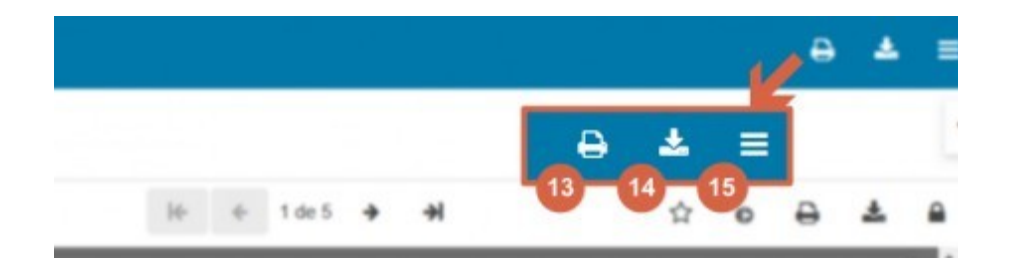

(13) impressão da lista de documentos juntados ao processo.

(14) download de documentos do processo, permitindo o download por Id, Período ou todo o conteúdo do documento.

(15) navegar entre as abas do processo.

A partir do menu, selecionar as opções **Processo > Pesquisar > Processo**. Será apresentada a tabela "Processos" vazia. Para pesquisar os processos que estão associados ao procurador, o usuário deverá preencher os campos de pesquisa em "Pesquisar Processos", ou simplesmente acionar o botão "Pesquisar". Assim, o sistema irá retornar os processos de acordo com os dados que foram informados ou retornará todos os processos associados ao procurador, caso não tenham sido informados filtros.

| Nome da Parte                                         | Processo                  | Prioritário | Órgão julgador                       | Autuado em | Classe judicial                                | Polo ativo                                          | Polo passivo                                                                | Última moviment.                                                         |
|-------------------------------------------------------|---------------------------|-------------|--------------------------------------|------------|------------------------------------------------|-----------------------------------------------------|-----------------------------------------------------------------------------|--------------------------------------------------------------------------|
| CPF ® CNPj ()                                         | 0001141-25.2016.2.00.0000 | 0           | Gab. Bruno<br>Ronchetti De<br>Castro | 10/05/2016 | CONSULTA                                       | ACAJUTIBA<br>PREFEITURA                             | ACAO SOCIAL<br>INTEGRADA DO<br>PALACIO DO<br>GOVERNO ASIPAG<br>e outros (1) | Distribuído por sorteic                                                  |
| Número do processo                                    | 0001140-40.2016.2.00.0000 |             | Gab.<br>Representante do<br>MPF      | 10/06/2016 | ACOMPANHAMENTO DE<br>CUMPRIMENTO DE<br>DECISÃO | 01ª vara civil forum<br>regional de santa cruz      | 01ª Vara Civil Forum<br>Regional de Santa<br>Cruz                           | Juntada de termo de<br>depoimento digitalizad                            |
| Processo referência<br>O Com Máscara      Sem Máscara | 0001138-70.2016.2.00.0000 |             | Gab. Cons. Lelio<br>Bentes Corréa    | 09/06/2016 | ACOMPANHAMENTO DE<br>CUMPRIMENTO DE<br>DECISÃO | RAYANNE RIBEIRO<br>BARRETO DOS REIS<br>e outros (1) | UMBERTO COSTA<br>FREIRES e outros<br>(1)                                    | Juntada de Petição de<br>comprovante de<br>cadastro de jus<br>postulandi |
|                                                       | 0001137-85-2016-2-00-0000 |             | Gab. Cons. Lelio<br>Bentes Corréa    | 09/06/2016 | PEDIDO DE<br>PROVIDÊNCIAS                      | DANIELLE ROCHA<br>VASCONCELOS                       | CONSELHO<br>NACIONAL DE<br>JUSTIÇA - CNJ                                    | Expedição de Aviso d<br>recebimento (AR).                                |
| Assunto*                                              | 0001136-03.2016.2.00.0000 |             | Presidência                          | 09/06/2016 | RECLAMAÇÃO PARA<br>GARANTIA DAS<br>DECISÕES    | DANIELLE ROCHA<br>VASCONCELOS                       | CONSELHO<br>NACIONAL DE<br>JUSTICA - CNJ                                    | Distribuido por sorteio                                                  |
| Classe judicial*                                      |                           |             | Gab Cons                             |            |                                                | ALEXSANDRA DA                                       | ALEXSANDRA DA                                                               |                                                                          |

Clicando sobre o número do processo desejado, o sistema irá retornar a tela dos 'Autos digitais'. Para realizar a juntada de documentos, o usuário deverá clicar no ícone do menu e em seguida selecionar a opção "Juntar documentos".

| PJC CriAmb 0800550-59.2020.8.15.0521<br>14* Delegacia Seccional de Polícia Civil X Ara                   | ά.                                                                                                    | 8 ≵ ≡                                                    |
|----------------------------------------------------------------------------------------------------|----------------------------------------------------------------------------------------------------|----------------------------------------------------------|
| T Q 2 <                                                                                                  | 26022450 - Certidão Trânsito em Julgado<br>Juntado por LAMARCK SOARES BEZERRA DE OLIVERA - CHEFE DE CARTÓRIO em 21/08/2020 09:01:11                                                                                                    | Autos                                                    |
| 21 ago 2020                                                                                              | ₭                                                                                                    | Juntar documentos                                        |
| ARQUIVADO DEFINITIVAMENTE      09.05                                                                     | TRIBUNAL DE JUSTIÇA DA PARAÍBA<br>COMARCA DE ALAGOINHA<br>Juizo doqí Vara Túnica de Alagoinha<br>Rus Moura filho, SN, Centro, ALAGOINHA - PB - CEP: 58390-000<br>Tri di Cura di Cura da Canada da Canada da Cana | Audiência<br>Expedientes<br>Características              |
| <ul> <li>TRANSITADO EM JULGADO EM 18/01/2020</li> <li>26022450 - Certidão Trânsito em Julgado</li> </ul> | ret. (), e-main.<br>Telefone do Telejudiciário: (83) 3216-1440 ou (83) 3216-1581                                                                                                    | Perícia                                                  |
| 09:01                                                                                                    | CERTIDÃO DE TRÂNSITO EM JULGADO E ARQUIVAMENTO                                                                                                    | Redistribuições                                          |
| PROCESSO DESARQUIVADO     08:53                                                                          | № do Processo: 0800550-59.2020.8.15.0521<br>Classe Processual: CRIMES AMBIENTAIS (293)<br>Assuntos: [Agrotóxicos]                                                                                                    | Associados (0)<br>Petições avulsas                       |
|                                                                                                    | AUTOR: 14' DELEGACIA SECCIONAL DE POLÍCIA CIVIL<br>REU: ARA                                                                                                    | Acesso de terceiros                                      |
| ARQUIVADO PROVISORAMENTE  08:48                                                                          |                                                                                                    | Documentos                                               |
| 18 ago 2020                                                                                              | Certifico e dou fé que, efetuada a intimação das partes e decorridos os prazos sem a interposição de recursos, conforme indicado pelo sistema na seção de expedientes do proc<br>em julgado da sentença contida nos autos, na data de 18.01.2002, a qual foi de viduamente publicada e registrada eletronicamente, motivo pelo qual nesta data procedo ao arqu<br>cumprimento ao disposto na referida decisão.                                                                                                    | esso, verifica-se o trânsito<br>ivamento do processo, em |
| <ul> <li>         ■ EXPEDIÇÃO DE MANDADO.      </li> <li>         ■ 26022286 - Ofício     </li> </ul>    | ALAGOINHA-PB, 21 de agosto de 2020<br>Chefe de Catório                                                                                                    |                                                          |
| 14:53                                                                                                    |                                                                                                    | 1                                                        |

#### 8. COMO PETICIONAR NO PROCESSO SIGILOSO

Clique no icone e selecione as opções **Processo > Outras ações > Peticionar**, em seguida inclua o número do processo sigiloso e clique em **pesquisar.** O sistema trará o número do processo e ao lado o ícone, em destaque abaixo, onde o usuário deverá clicar para incluir a petição.

| $\equiv P J \overline{e}$ Peticionar                                                           |                                                         |                   |                       |                   |                 |            | 8                    |
|------------------------------------------------------------------------------------------------|---------------------------------------------------------|-------------------|-----------------------|-------------------|-----------------|------------|----------------------|
| Número do processo           0800550         59         2020         8         15         0521 | Processos<br>O processo 0800550-59.2020.8.15.0521 é sig | iloso e, por isso | ), suas informações n | ão podem ser exib | idas.           |            |                      |
|                                                                                                | Processo                                                | Prioritário       | Órgão julgador        | Autuado em        | Classe judicial | Polo ativo | Polo passivo         |
|                                                                                                | <b>0</b> 0800550-59,2020.8.15.0521                      | -                 | -                     |                   | -               |            |                      |
|                                                                                                | x 20 20 20                                              |                   |                       |                   |                 | 1 re       | sultados encontrados |

A baixo, a tela para inclusão da petição:

| F | e •0800550-59.2020.8.15.0521                                  |                           |          |                   |  |  |  |  |  |  |
|---|---------------------------------------------------------------|---------------------------|----------|-------------------|--|--|--|--|--|--|
| 1 | INCLUIR PETIÇÕES E DOCUMENTOS                                 |                           |          |                   |  |  |  |  |  |  |
|   | Tipo de documento* Descrição<br>Selecione Y                   | Número (opcional)         | Sigiloso |                   |  |  |  |  |  |  |
| ľ | ● B J 및 exc 臣 書 書 ■ Tipo de font • Tamanho • X, X* 祭 感 次 降 素量 | ≝≝∉≢ち/♂‱%≣ッ <u>∧.•♥</u> . | ■ = = :: | Rascunho salvo em |  |  |  |  |  |  |
|   |                                                               |                           |          |                   |  |  |  |  |  |  |
|   | SALVAR                                                        |                           |          |                   |  |  |  |  |  |  |

#### 9. COMO ACOMPANHAR A PAUTA DE AUDIÊNCIA

O acesso é através do menu, opções Audiências e sessões > Pauta de Audiência.

| Jurisdição                                   |   |
|----------------------------------------------|---|
| Todos                                        | ~ |
| Órgão julgador                               |   |
| Todos                                        | ~ |
| Magistrado                                   |   |
| Conciliador                                  |   |
| iituações de Audiência<br>Todas<br>Designada |   |
| Cancelada                                    |   |
| Redesignada                                  |   |
| Não-realizada                                |   |
| Convertida Em Diligência                     |   |
| Pesquisada                                   |   |
| Período da audiência                         |   |
|                                              |   |

| Todos             |   |      | ~ |
|-------------------|---|------|---|
| Sala de audiência |   |      |   |
| Todos             |   |      | ~ |
| Nome da parte     |   |      |   |
|                   |   |      |   |
| Classe Judicial   |   |      |   |
|                   |   |      | 2 |
| Assunto           |   |      |   |
|                   |   |      | 2 |
| Número do Process | 0 |      |   |
| -                 | - | 2 00 | - |
|                   |   |      |   |

Na "Pauta de Audiência" o sistema apresentará as audiências que foram agendadas nos processos. O procurador poderá acompanhar a situação de audiência de todos os seus processos.

Para filtrar os dados de "Pauta de Audiência", utilize os campos de "Pesquisa", localizados no canto superior esquerdo da tela. Informe os campos desejados e acione o botão "Pesquisar". Para limpar os campos, utilize o botão "Limpar".

Em "Pauta de audiência", o procurador poderá visualizar os detalhes do processo, clicando em C. O sistema irá recuperar os dados do processo selecionado. Para visualizar os detalhes do processo, basta clicar sobre a aba desejada. Ver instruções anteriores deste manual.

#### **10. ASSINAR DOCUMENTOS PENDENTES**

A partir do menu, selecione as opções Atividades > Assinar documentos pendentes.

O procurador visualizará uma lista de processos que não tiveram sua assinatura digital concluída, conforme a tela abaixo:

| ≡ PJS As       | sinar docum     | entos pendentes            |                                    |                             |                             |                           |        |   |                 |
|----------------|-----------------|----------------------------|------------------------------------|-----------------------------|-----------------------------|---------------------------|--------|---|-----------------|
|                |                 |                            |                                    |                             |                             |                           |        |   |                 |
| Pesquisar Docu | imentos         |                            |                                    |                             |                             |                           |        |   |                 |
| Documentos pe  | endentes de as  | sinatura                   |                                    |                             |                             |                           |        |   |                 |
|                | Todos para Assi | nar Polo Ativo             | Polo Passivo                       | Documento                   | Tipo de Documento           | Processo                  | Anexos |   | Validação       |
| <b>a</b> =     |                 | IRALHI ALMEIDA MACEDO      | João da Siliva                     | Petição                     | Petição                     | 0000754-10.2018.2.00.0000 | •      | ٠ | Não<br>Validado |
| (a) (a)        | o               | DANIELLE ROCHA VASCONCELOS | PAULA SILVESTRE ARAUJO             | Tipo de documento teste     | Tipo de documento teste     | 0000911-80.2016 2.00.0000 | ۰.     |   | Não<br>Validado |
| 0° 8           |                 | RODRIGO SANTOS MENEZES     | MARIA FERRO PERON                  | Tipo de documento teste     | Tipo de documento teste     | 0000916-05-2016-2-00-0000 | • 8    | ٠ | Não<br>Validado |
|                |                 | DANIELLE ROCHA VASCONCELOS | CONSELHO NACIONAL DE JUSTIÇA - CNJ | FormularioSinistroPFCiro445 | Documento de<br>comprovação | 0001079-82 2016 2 00 0000 | 0      |   | Não<br>Validado |

Para excluir algum documento apresentado da lista, clique em 🗟. Para visualizar documentos anexados, selecione 🔨.

Assinar individualmente, clique em 🔒, ou selecione o item 🔲 dos processos que deseja assinar em grupo, e acione o botão "Assinar documentos".

Para incluir *post it* no documento, clique em 📕.

#### **11. COMO INCLUIR NO** *PUSH*

O *push* é um serviço utilizado pelo PJe para o envio de conteúdo informativo relativo as atualizações nos processos judiciais em tramitação no sistema. Os informativos são enviados para o *e-mail* fornecido pelo usuário no cadastro. Para cadastrar os processos os quais o usuário deseja receber informações acerca das atualizações do trâmite de algum processo, bem como para editar os dados cadastrais, é fundamental que o usuário acesse ao PJe *Push*.

O cadastro do processo no *push* é acionado a partir do menu selecionando as opções **Processo** > **Outras ações > Incluir no push**.

Na tela a seguir, de "Inclusão de processos para acompanhamento", o usuário informará o processo que deseja receber informações de movimentação através de *e-mails*.

| e PUSH                                                       |                                                                           |                                                                       |                              |
|--------------------------------------------------------------|---------------------------------------------------------------------------|-----------------------------------------------------------------------|------------------------------|
| iclusão de processos para acompa                             | anhamento                                                                 |                                                                       |                              |
| Número do Processo*                                          | Observação                                                                |                                                                       |                              |
|                                                              |                                                                           |                                                                       |                              |
|                                                              |                                                                           |                                                                       |                              |
|                                                              |                                                                           |                                                                       |                              |
|                                                              |                                                                           |                                                                       |                              |
|                                                              |                                                                           | (0)<br>(0)                                                            |                              |
| NCLUIR                                                       |                                                                           | (1)<br>(0   150)                                                      |                              |
| NCLUIR<br>rocessos cadastrados Processos re                  | lacionados                                                                | (0) [ 150)                                                            |                              |
| NCLUIR<br>rocessos cadastrados Processos n                   | Nacionados<br>Processo                                                    | (0   190)<br>Data de inclusão                                         | Observação                   |
| VCLUIR<br>processos cadestrados Processos n<br>2 2 0         | Hacionados<br>Processo<br>0800905-58 2016 2.00.0000                       | (0   159)<br>Data de inclusão<br>19/04/2016 11:09                     | Observação<br>Teste          |
| NCLUIR<br>rocessos cadastrados Processos n<br>cr r e<br>cr e | Hacionados  Processo  000009-58.2016.2.00.0000  0000835-56.2016.2.00.0000 | 00   199)<br>Data de inclusão<br>19/04/2016 11.09<br>25/04/2016 09.51 | Observação<br>Teste<br>teste |

Na inclusão de processos para acompanhamento, há dois campos a serem preenchidos:

- Número do Processo deve ser inserido, obrigatoriamente;
- Observação pode ser inserida qualquer observação que o usuário desejar.

Para confirmar a inclusão do processo na lista de acompanhamento, o usuário deve clicar o botão "Incluir".

Quando o número do processo não estiver correto, é emitida a seguinte mensagem: "O processo informado não é válido".

Informado o número correto, o sistema confirmará a inclusão através da mensagem "O processo 9999999-99.9999.9.9999 incluído com sucesso".

Na aba "Processos Cadastrados", estão listados todos os processos protocolizados pelo usuário. Nela se pode excluir processos, visualizá-los e editar as observações inseridas.

#### **12. COMO CADASTRAR PROCURADOR**

O PJe considera como procurador todos os usuários cadastrados como representantes de procuradorias, defensorias publicas, delegacias e demais entidades publicas e privadas. No cadastro desses representantes, deve-se determinar qual a atuação que estes usuários terão em seus respectivos órgãos de representação.

#### As opções de atuação são as seguintes:

- **Gestor:** terá acesso total a todos os processos e expedientes direcionados para o seu órgão de representação vinculado a unidade representada, independentemente da jurisdição em que estes processos ou expedientes estiverem. Este usuário também terá a permissão para alterar informações do cadastro do órgão de representação vinculado ao seu perfil e incluir, alterar dados ou remover outros representantes vinculados à sua procuradoria.

- **Distribuidor:** o representante configurado como distribuidor terá acesso total a todos os processos e expedientes direcionados para o órgão de representação vinculado a unidade representada, desde que eles sejam da mesma jurisdição da qual este usuário é distribuidor;

- **Padrão**: este representante atua apenas nos processos ou expedientes distribuídos para a sua caixa de organização, e não tem acesso às alterações de procuradores cadastrados nem acesso às configurações das caixas de organização.

#### **12.1 REALIZANDO O CADASTRO DE PROCURADOR**

A partir do menu, selecione as opções **Configuração > Pessoa > Procurador/Defensor**, e o sistema listará todos os procuradores cadastrados no PJe vinculado ao seu órgão de representação. Caso não exista nenhum cadastro, essa tabela só será preenchida após a inclusão de Procurador.

| esquisa Pré-Cadastro    |          |                                  |                |                        |
|-------------------------|----------|----------------------------------|----------------|------------------------|
| Nome                    | Procurad | pr/Defensor                      |                |                        |
|                         |          | Nome                             | CPF            | Perfil Ativo?          |
| DPF .                   |          | ALEXANDRE LIBERAL DE SIQUEIRA    | 829.107.231-00 | Sim                    |
| haito de renescentación |          | ALEXSANDRA DA SILVA SANTOS       | 085.650.416-54 | Sim                    |
| Todos                   |          | GABRIELLE RODRIGUES MARTINS      | 024.385.121-99 | Sim                    |
| ituação do perfil       |          | MARCELO PAULO MAGGIO             | 908.770.209-49 | Sim                    |
| Ativo                   | · /      | MARIA DA GLORIA COSTA            |                | Sim                    |
| PESQUISAR LIMPAR        |          | RAYANNE RIBEIRO BARRETO DOS REIS | 029.106.231-81 | Sim                    |
|                         | -        | RENATA SOARES CATAO              | 018.640.444-11 | Sim                    |
|                         |          | 3 58                             |                | 7 resultados encontrad |

Para realizar o cadastro de um novo representante, basta clicar na "**Pré-Cadastro**". O sistema irá apresentar a tela abaixo, onde o usuário deverá informar o numero do CPF do representante a ser cadastrado, em seguida clique no "**Pesquisar**" e o nome será pesquisado e recuperado automaticamente. Clique em "**Confirmar**" para abrir o formulário de cadastro.

| ≡ PJC    | Procurador/Defensor |
|----------|---------------------|
|          |                     |
| Pesquisa | Pré-Cadastro        |
| CPF* a   |                     |
|          | PESQUISAR           |

Atenção: O sistema não permite que uma pessoa já cadastrada troque de perfil.

Na aba Formulário, o usuário deverá preencher os dados obrigatórios e clicar em "Salvar".

| ≡ <b>PJ</b> Procurador/Defensor                                                                            |                                                                                         |                       |
|----------------------------------------------------------------------------------------------------|-----------------------------------------------------------------------------------------|-----------------------|
| PESQUISA FORMULÁRIO ÓRGÃO DE REPRESENTAÇÃO ASSOCIA                                                         | ções                                                                                    |                       |
| Procurador/Defensor                                                                                        |                                                                                         |                       |
| • Campos obrigatórios                                                                                      |                                                                                         |                       |
| CPF* a                                                                                                    | Nome* 🗎                                                                                 | E-mail* a             |
| 839.772.874-00                                                                                             | MARCONI EDSON CAVALCANTE                                                                | marconi2112@gmail.com |
| Matrícula a                                                                                                | Data de posse a OAB (000000 A UF) a Data de expedição da OAB a Situação deste perfil* a | UF ~                  |
| Selecione ~                                                                                                | Ativo O Inativo                                                                         |                       |
| Situação geral do cadastro do usuário* a<br>Ativo O Inativo     SALVAR NOVO REMOVER CERTIFICADO ENVIAR SEN | AHI                                                                                     |                       |
|                                                                                                    |                                                                                         |                       |

Na aba **Órgão de representação** será possível restringir o acesso do representante a procuradoria, definindo o tipo de atuação (padrão, distribuidor ou gestor) para cada vinculação. Dessa forma, apenas o representante vinculado poderá acessar a procuradoria. Para realizar a restrição, selecione a entidade desejada e clique no botão "**Incluir**".

| $\equiv P J \overline{c}$ Procurador | /Defensor                        |                                    | MARCONI EDSON CAVALCANTE |
|--------------------------------------|----------------------------------|------------------------------------|--------------------------|
| PESQUISA FORMULÁRIO                  | ÓRGÃO DE REPRESENTAÇÃO ASSOCIAÇÕ | ES                                 |                          |
| Órgão de Representação               | )                                |                                    |                          |
| • Campos obrigatórios                |                                  |                                    |                          |
| Tipo* 🔒                              | Órgão de represe                 | ntação* 🚊 Atuação* 🚊               |                          |
| Procuradoria                         | ✓ Selecione                      | ✓ 💿 Padrão 🔿 Distribuidor 〇 Gestor | r                        |
| Órgão de Representação               | D<br>Tipo                        | Órgão de representação             | Atuação                  |
|                                      | Procuradoria                     | Procuradoria Jurídica do DER PB    | Distribuidor             |
|                                      |                                  |                                    |                          |
|                                      |                                  |                                    |                          |
|                                      |                                  |                                    |                          |
|                                      |                                  |                                    |                          |

- Caso deseje excluir, clique em 🖼, e o sistema irá excluir o órgão de representação.
- Caso deseje alterar algum órgão de representação, clique em 🗹. O sistema irá editar os dados para alteração.

Na aba **Associações**, o usuário visualizará a quais órgãos, jurisdições e caixas o representante encontra-se vinculado.

| = PJe Procurador/Defensor                              |              | MARCO                                       | NI EDSON CAVALCANTE |
|--------------------------------------------------------|--------------|---------------------------------------------|---------------------|
| PESQUISA FORMULÁRIO ÓRGÃO DE REPRESENTAÇÃO ASSOCIAÇÕES |              |                                             |                     |
| Procuradoria(s) vinculada(s)                           |              |                                             |                     |
| Procuradoria                                           | Atuação      | Jurisdição                                  | Caixa               |
| Procuradoria Juridica do DER PB                        | Distribuidor | Alagoa Grande - Fórum de<br>Alagoa Grande   | Todas               |
| Procuradoria Jurídica do DER PB                        | Distribuidor | Alagoa Nova - Fórum de<br>Alagoa Nova       | Todas               |
| Procuradoria Jurídica do DER PB                        | Distribuidor | Alagoinha - Fórum de<br>Alagoinha           | Todas               |
| Procuradoria Juridica do DER PB                        | Distribuidor | Alhandra - Fórum de Alhandra                | Todas               |
| Procuradoria Juridica do DER PB                        | Distribuidor | Araruna - Fórum de Araruna                  | Todas               |
| Procuradoria Juridica do DER PB                        | Distribuidor | Areia - Fórum de Areia                      | Todas               |
| Procuradoria Jurídica do DER PB                        | Distribuidor | Bananeiras - Fórum de<br>Bananeiras         | Todas               |
| Procuradoria Juridica do DER PB                        | Distribuidor | Bayeux - Fórum de Bayeux                    | Todas               |
| Procuradoria Juridica do DER PB                        | Distribuidor | Belém - Fórum de Belém                      | Todas               |
| Procuradoria Juridica do DER PB                        | Distribuidor | Boqueirão - Fórum de<br>Boqueirão           | Todas               |
| Procuradoria Juridica do DER PB                        | Distribuidor | Caaporã - Fórum de Caaporã                  | Todas               |
| Procuradoria Juridica do DER PB                        | Distribuidor | Cabedelo - Fórum de Cabedelo                | o Todas             |
| Procuradoria Juridica do DER PB                        | Distribuidor | Cajazeiras - Fórum de<br>Cajazeiras         | Todas               |
| Procuradoria Juridica do DER PB                        | Distribuidor | Campina Grande - Fórum de<br>Campina Grande | Todas               |

#### 12.2 CADASTRANDO ASSISTENTE DE PROCURADORIA/DEFENSORIA

Para cadastrar assistente de procuradoria, a partir do menu selecione as opções **Configuração**> **Pessoa > Assistentes de Procuradoria/Defensoria**.

O sistema irá apresentar a tabela com todos os assistentes já cadastrados no PJe e vinculado ao seu órgão de representação. Caso não exista nenhum cadastro, essa tabela só será preenchida após a inclusão de assistente.

| $\equiv P \int \mathbf{\bar{c}}$ Assistentes de procuradoria/defen | soria                            |                |                                 |
|--------------------------------------------------------------------|----------------------------------|----------------|---------------------------------|
| Pesquisa Pré-Cadastro                                              |                                  |                |                                 |
| Nome                                                               | Assistente                       | CPF            | Perfil Ativo?                   |
| CPF                                                                | RAYANNE RIBEIRO BARRETO DOS REIS | 029.106.231-81 | Sim<br>1 resultados encontrados |
| Situação do perfil<br>Ativo v<br>PESQUISAR LIMPAR                  |                                  |                |                                 |

Para realizar o cadastro de um novo assistente, basta acionar a aba "**Pré-Cadastro**". O sistema irá apresentar a tela abaixo, onde o usuário deverá informar o numero do CPF do assistente a ser cadastrado, em seguida clique no "**Pesquisar**" e o nome será pesquisado e recuperado automaticamente. Clique em "**Confirmar**" para abrir o formulário de cadastro.

| $\equiv P J \overline{e}$ Assistentes de procuradoria/defensoria |           |  |  |  |  |  |
|------------------------------------------------------------------|-----------|--|--|--|--|--|
| Pesquisa Pré-Cadastro                                            |           |  |  |  |  |  |
| CPF* a                                                           |           |  |  |  |  |  |
|                                                                  | PESQUISAR |  |  |  |  |  |

Atenção: O sistema não permite que uma pessoa já cadastrada troque de perfil.

Na aba Formulário, o usuário deverá preencher os dados obrigatórios e clicar em "Salvar".

| $\equiv P J \hat{\mathbf{c}}$ Assistentes de procura | E PJe Assistentes de procuradoria/defensoria MARCONI EDSON CAVALCANTE |                                      |                                |  |  |  |  |
|------------------------------------------------------|-----------------------------------------------------------------------|--------------------------------------|--------------------------------|--|--|--|--|
| PESQUISA FORMULÁRIO ÓRGÃO DE REPR                    | esentação                                                             |                                      |                                |  |  |  |  |
| • Campos obrigatórios                                |                                                                       |                                      |                                |  |  |  |  |
| CPF  a 839.772.874-00                                | Nome ⊜<br>MARCONI EDSON CAVALCANTE                                    |                                      | E-mail*  marconl2112@gmail.com |  |  |  |  |
| Situação deste perfil* 📾                             | Situação do cadastro geral do usuário* 🗎                              |                                      |                                |  |  |  |  |
| ● Ativo ○ Inativo                                    | Ativo O Inativo                                                       |                                      |                                |  |  |  |  |
| Matricula*  OAB (0000 SALVAR NOVO ENVIAR SENHA       | 000 A UF) a                                                           | Tipo de inscrição na OAB a Selecione | Data de expedição da OAB a     |  |  |  |  |
|                                                      |                                                                       |                                      |                                |  |  |  |  |
|                                                      |                                                                       |                                      |                                |  |  |  |  |
|                                                      |                                                                       |                                      |                                |  |  |  |  |
|                                                      |                                                                       |                                      |                                |  |  |  |  |

Na aba **Órgão de representação**, selecionar o tipo de vinculação, o nome do órgão de representação e a data de ingresso, em seguida clicar em "**Incluir**". O sistema irá apresentar o registro incluído na tabela "Órgão de representação - <nome do assistente>".

| $\equiv P \overline{J}$ Assistentes de | procuradoria/defensoria    |                           |                      | MARCONI EDSON CAVALCANTE |
|----------------------------------------|----------------------------|---------------------------|----------------------|--------------------------|
| PESQUISA FORMULÁRIO ÓRO                | ÃO DE REPRESENTAÇÃO        |                           |                      |                          |
| • Campos obrigatórios                  |                            |                           |                      |                          |
| Tipo* 💩                                |                            | Órgão de representação* 📾 | Data do ingresso*    | a                        |
| Procuradoria                           | ~                          | Selecione                 | ~                    |                          |
| INCLUIR                                |                            |                           |                      |                          |
| Órgão de representação - M             | ARCONI EDSON CAVALCANTE    |                           |                      |                          |
| ▲ Tipo ◄                               | 🔺 Órgão de representação 🚽 |                           | 🔺 Data do ingresso 🗸 |                          |
|                                        |                            |                           |                      | 0 resultados encontrados |
|                                        |                            |                           |                      |                          |
|                                        |                            |                           |                      |                          |
|                                        |                            |                           |                      |                          |
|                                        |                            |                           |                      |                          |
|                                        |                            |                           |                      |                          |
|                                        |                            |                           |                      |                          |
|                                        |                            |                           |                      |                          |
|                                        |                            |                           |                      |                          |
|                                        |                            |                           |                      |                          |
|                                        |                            |                           |                      |                          |

- Caso deseje excluir, clique em 🗟, e o sistema irá excluir o órgão de representação.
- Caso deseje alterar algum órgão de representação, clique em 🗹. O sistema irá editar os dados para alteração.

GEPJE Gerência de Processo Judicial Eletrônico gepje@tjpb.jus.br